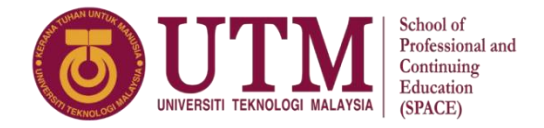

## HOW TO LOG IN TO STUDENT'S ACCOUNT MANAGEMENT SYSTEM? (FOR UTM-IDP AND DEGREE STUDENTS)

1. Visit the Student Portal at <u>https://studentppi.utmspace.edu.my/</u> and choose your programme to proceed.

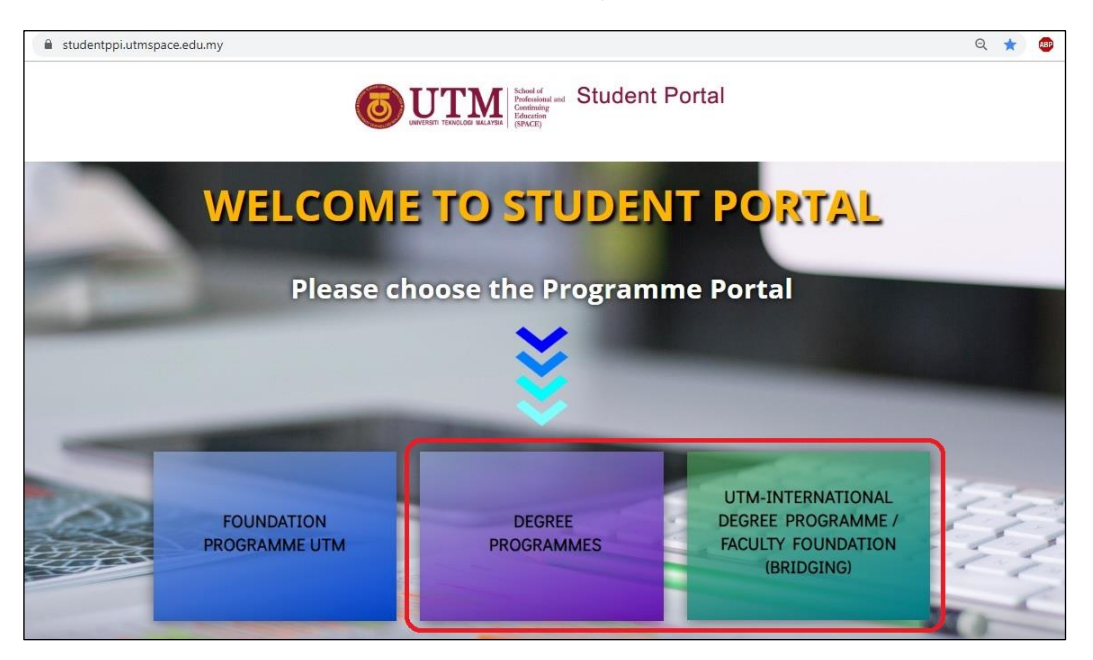

2. Then, go to Related Links on the right side and click 'Student's Account'.

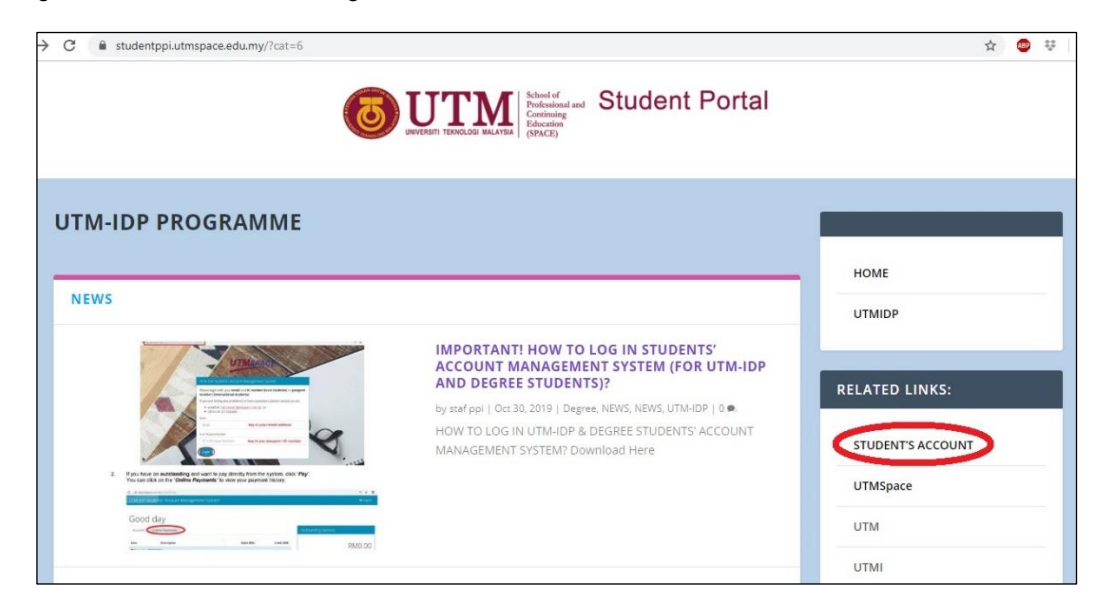

3. Or you can directly go to this link <u>https://idp.utmspace.edu.my/student/login?returnUrl=/student/</u> Key in your **email address** and **ISID No.** to log in. Then click the '*Login*' button.

| idp.utmspace.edu.my/student/login?returnUrl=/stu | dent/                                                                |                                                            |  |
|--------------------------------------------------|----------------------------------------------------------------------|------------------------------------------------------------|--|
|                                                  |                                                                      | TMSPACE                                                    |  |
|                                                  |                                                                      | Ack                                                        |  |
| Marine Presentation                              | UTM-IDP Students' Acc                                                | ount Management System                                     |  |
|                                                  | Please login with your <b>er</b><br>number (international            | nail and IC number (local students) or passport students). |  |
|                                                  | If you are facing any prol                                           | olems or have questions please contact us via:             |  |
|                                                  | <ul> <li>email at idp.enqui</li> <li>call us at 07-521200</li> </ul> | ry@utmspace.edu.my Or<br>10                                |  |
|                                                  | Email                                                                |                                                            |  |
|                                                  | Email                                                                | key in your email address                                  |  |
|                                                  | IC or Passport Number                                                |                                                            |  |
|                                                  | IC or Passport Number                                                | key in your ISID NO.                                       |  |
|                                                  | Login                                                                |                                                            |  |
| 4                                                |                                                                      |                                                            |  |

4. If you have an **outstanding** and want to pay directly from the system, click '*Pay*'. You can click on the '*Online Payments'* to view your payment history.

| C idp.utmspac   | e.edu.my/student/main             |             |             |                     | Q 🕁 💹           |
|-----------------|-----------------------------------|-------------|-------------|---------------------|-----------------|
| UTM-IDP Stu     | udents' Account Management System |             |             |                     | 🗈 Logout        |
| Good<br>Account | day<br>Online Payments            |             |             | Outstanding Balance |                 |
| Date            | Description                       | Debit (RM)  | Credit (RM) |                     | PN40.00         |
| 🗇 Semester: 20  | 19/2020 1                         |             |             |                     | RIVIO.00        |
| 21/8/2019       | No. Slip Bank:                    |             |             | Day Drafile         |                 |
|                 | Administration Fee                |             |             | Profile             | ₩ Announcements |
|                 | Medical Health Scheme             |             |             | 🖨 Print             |                 |
|                 | New Student Registration          |             |             | L                   |                 |
|                 | Semester Fee (Bridging)           |             |             |                     |                 |
|                 | Personal Bond                     |             |             |                     |                 |
|                 | Total                             |             |             |                     |                 |
|                 |                                   | Outstanding | RM0.00      |                     |                 |
|                 |                                   |             |             |                     |                 |

5. After you click '*Pay*', you can insert any amount that you want to pay. Then, click the '*Proceed*' button.

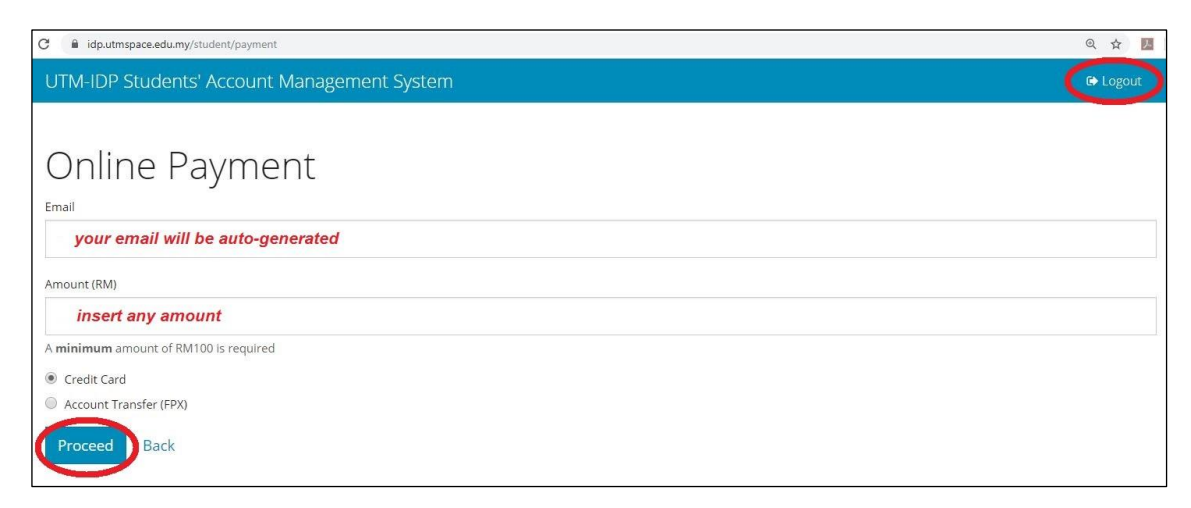

- 4. You may follow all the on-screen instructions. Then click '*Logout*' when you are done with your session.
- \*\* If you face any problems or have questions, please contact us via email at <u>utmidp@utmspace.edu.my</u> or call us at 07-531 8061 / 8069.